# How to Submit Profile Materials

- 1. Open this link to the <u>Website</u> <u>Request Form</u>
- 2. In the **Request Title** field, enter your name + Profile
- 3. Under **Type of Request**, select *Edits* to Existing Page
- Under Are you a member of the Admissions department?, select No and click Next
- 5. Under **Page URL**, enter regis.edu/faculty
- 6. Under **Description of requested updates** enter "profile"
- Under Upload Content, drag and drop your Bio, Headshot and CV files
- 8. Click Next

# Request Title \*

James Moriarty Profile

### Type of Request \*

Please select "New Page" only if your requests includes creating a completely new webpage that does not exist yet. If a page exists that you wish to modify, please select "Edits to Regis.edu" or "Edits to OneRegis" as appropriate.

Edits to Existing Page

## Are you a member of the Admissions department? \*

No

Next

~

#### Edits to Existing Page

Page URL \*

Please submit one URL per request

regis.edu/faculty

## Description of requested updates \*

Please describe your requested edits. If helpful, please upload screenshots, copy edits, or other documents to the attachments field. Include specific location of content to be edited, if applicable.

profile

#### Attachments

Screenshots are helpful in allowing us to accurately complete your edits in a timely manner.

- 🗅 james-moriarty-bio.docx 🛛 🗙
- ☐ james-moriarty-cv.pdf ×

 $\Box$  james-moriarty-headshot.jpeg  $\times$ 

Please leave your contact information

Choose files or drag & drop them here

Back

Next

Web Request Form

 Enter your contact information in the Name and Email fields, select I'm not a robot and click Submit

| Name *     |            |                              |  |        |
|------------|------------|------------------------------|--|--------|
| James Mo   | riarty     |                              |  |        |
|            |            |                              |  |        |
| Email *    |            |                              |  |        |
| jmoriarty@ | regis.edu  |                              |  |        |
|            |            |                              |  |        |
| 🗸 l'm ne   | ot a robot | 2                            |  |        |
| •          |            | reCAPTCHA<br>Privacy - Terms |  |        |
|            |            |                              |  |        |
| Back       |            |                              |  | Submit |